Bližší informace o verzi OZO 2022.004:

Upozornění pro uživatele, kteří načítají kurzy cizích měn z internetu ve starší verzi programu OZO:

Vzhledem k tomu, že s platností od 2. 3. 2022 ČNB pozastavila vyhlašování kurzu ruského rublu (RUB) v režimu "kurzy devizového trhu" a zařadila ruský rubl (RUB) do režimu "kurzy ostatních měn", se načítají kurzy pro Singapur, Švédsko, Švýcarsko, Thajsko, Turecko, USA a Velkou Británii špatně.

Doporučujeme přeinstalovat program OZO na verzi 2022.004, kurzy výše uvedených zemí od 2.3.2022 smazat klávesou "DELETE" a provést Kontrolu dat v menu Servis. Po novém načtení cizích kurzů, bude již vše v pořádku.

Nezapomeňte překontrolovat již zapsaná data s použitým kurzem výše uvedených zemí od 2.3.2022, případně je musíte opravit.

Bližší informace o verzi OZO 2022.003:

Od 28.2.2022 budete nově všechny formuláře (Přiznání k dani z přidané hodnoty, Kontrolní hlášení, Souhrnné hlášení a Daně z příjmů) načítat na novou verzi daňového portálu, který má název MOJE DANĚ (<u>www.mojedane.cz</u>). Ke změně dochází zejména dle posílení bezpečnostních prvků portálu MOJE daně.

Z těchto důvodu je nutné nainstalovat i novou verzi OZO 2022.003!

Vzhledem k tomu, že nový portál by mohl většině z Vás dělat problémy, chci Vám nabídnout podrobný postup, jak se na portálu "Moje daně" orientovat:

Výstupy z programu OZO 2022 budete provádět tak, jak jste dosud zvyklí. Po samotném vygenerování daných přiznání/hlášení se objeví tabulka pro výběr odkazu na kontrolu (příp. odeslání přes portál). Zde si vyberete volbu "Portál Moje daně":

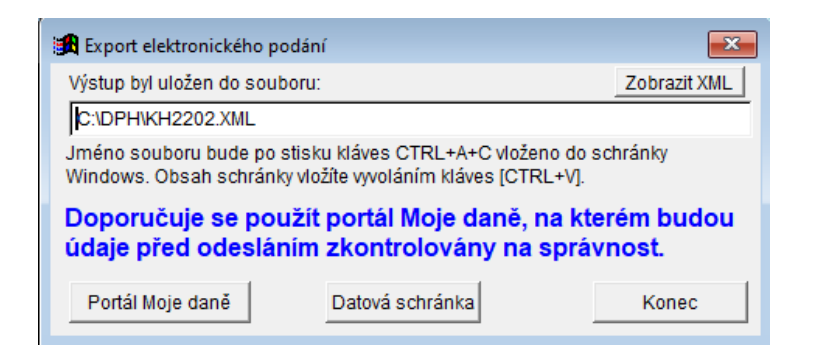

Následně se Vám objeví vyvolaný odkaz na stránky tohoto portálu, kde si vyberete volbu "Můj počítač" a dáte "PROCHÁZET":

## Zvolte si umístění souboru pro nahrání do formuláře

| Ţ     | Můj počíta<br>Soubor z lokál              | <b>àČ</b><br>ního disku uživatele                              | PROCHÁZET                                   |
|-------|-------------------------------------------|----------------------------------------------------------------|---------------------------------------------|
|       | Písemnos<br>Soubor ze sez<br>dostupných v | <b>ti v DIS+</b><br>namu písemností<br>dané DIS+               | PÍSEMNOSTI                                  |
|       | Formuláře<br>Soubor ze sez<br>dané DIS+   | e <b>a odeslaná podání v D</b><br>namu odeslaných podání resp. | NS+<br>rozpracovaných formulářů uložených v |
| ODESL | ANÁ PODÁNÍ                                | ROZPRACOVANÉ<br>FORMULÁŘE                                      |                                             |

Na další obrazovce vyberete daný soubor, dle Vašeho nastavení (je uvedeno i na 1.obrazovce, kde jsme zvolili odkaz "Portál Moje daně") a zvolíte "Otevřít":

| -<br>← → ~ ↑ <mark> </mark>                                                                                              | → Tento počítač → Místní disk (C:) → DPH | ڻ ~              |                     | ł        |
|----------------------------------------------------------------------------------------------------|------------------------------------------|------------------|---------------------|----------|
| Uspořádat 🔻 N                                                                                                    | ová složka                               |                  | == .                | • 🔳 🔞    |
| TP_Eva                                                                                                    | ^ Název                                  | Datum změny      | Тур                 | Velikost |
| lene One Drive                                                                                                    | C KH2201.XML                             | 25.02.2022 13:52 | Microsoft Edge H    | 7 kB     |
| <ul> <li>Tento počítač</li> <li>3D objekty</li> <li>Dokumenty</li> <li>Hudba</li> <li>Obrázky</li> <li>Plocha</li> </ul> | v                                        |                  |                     |          |
|                                                                                                    | Název souboru: KH2201.XML                |                  | Všechny soubory (*. | *) ~     |
|                                                                                                    |                                          |                  | Otevřít             | Zrušit   |

Následně se otevře další okno, kde zvolíte "NAČÍST DO STEJNÉHO TYPU FORMULÁŘE" a dáte volbu "POKRAČOVAT".

Pokud byste zvolili volbu "Načíst do formuláře pro aktuální zdaňovací období", tak by to ponechalo pouze informace o firmě, ale vymazalo by to jednotlivé řádky formuláře.

## Načíst data ze souboru

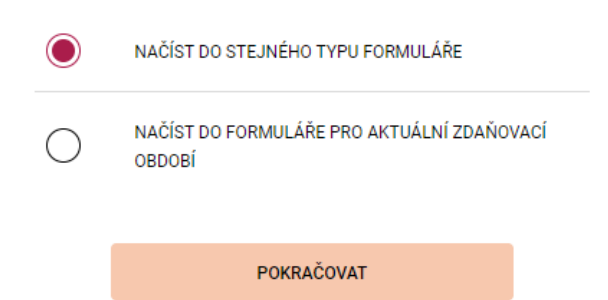

Další obrazovka je již podobná starší verzi. Zkontrolujete data volbou "PROTOKOL CHYB", případně upravíte data, můžete si formulář vytisknout či odeslat. Následně můžete volbou "NAČTENÍ SOUBORU" pokračovat v kontrole dalšího přiznání či hlášení. Pokud používáte "Datové schránky", tak ve většině případů zde pouze zkontrolujete jednotlivá přiznání/hlášení. Následně je odešlete přímou volbou z programu OZO - zvolením volby "Datová schránka".

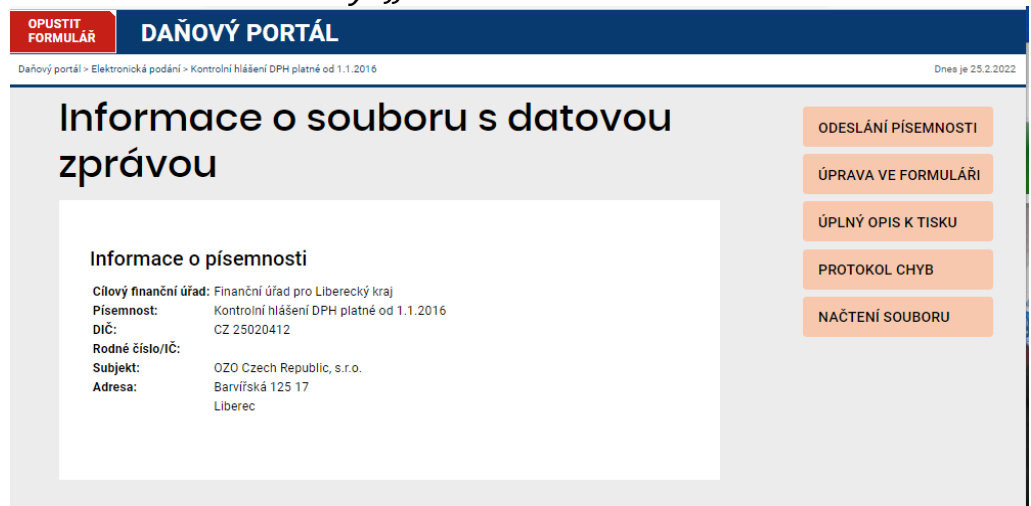

Při použití volby "ODESLÁNÍ PÍSEMNOSTI" si zvolíte způsob, jakým chcete daná přiznání/hlášení odeslat:

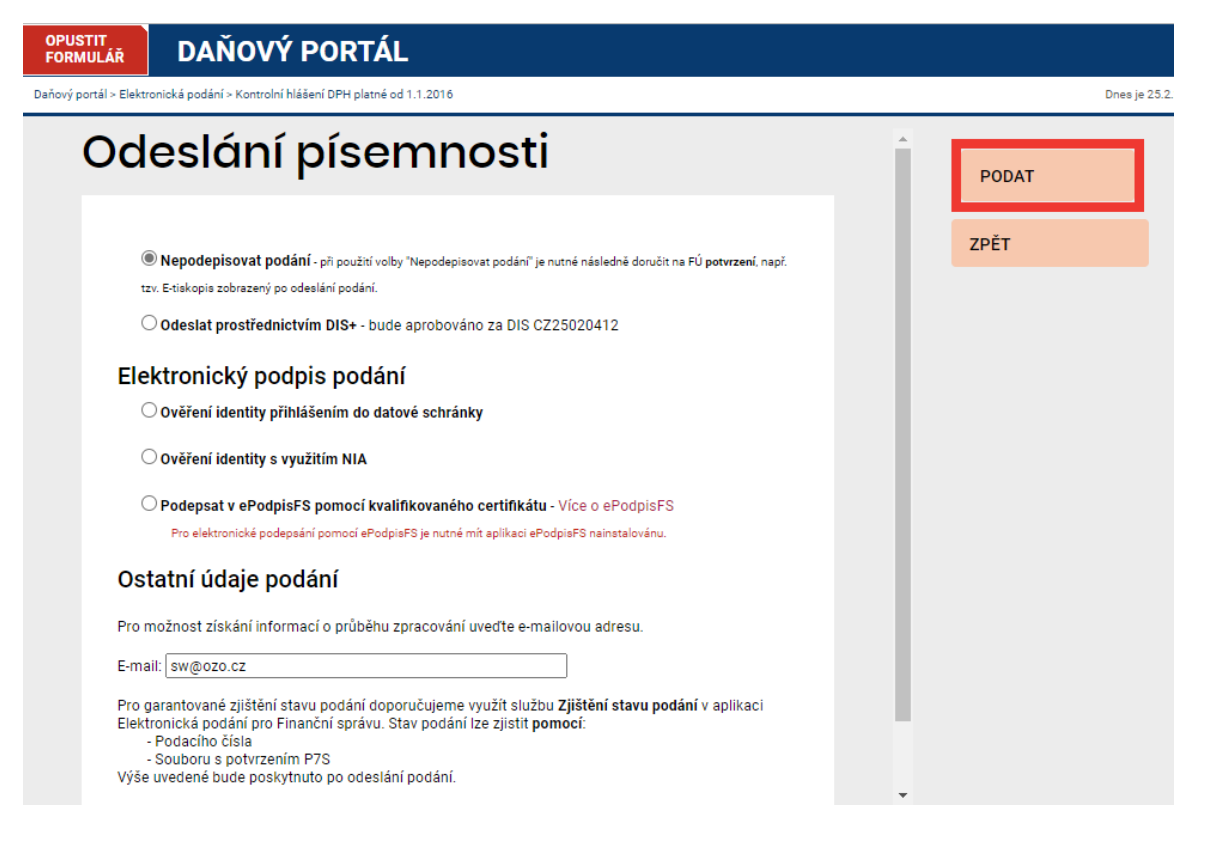

Další postup je již stejný, jak jste byli dosud zvyklí. Vytisknete si E-TISKOPIS k podpisu, uložíte si potvrzení o odeslání. Pro další hlášení zadejte NOVÉ PODÁNÍ.

| řový portál > Elektronická podání > Kontrolní hlášení DPH platné od 1.1.2016                                                                                                    | Dnes je 25  |
|----------------------------------------------------------------------------------------------------|-------------|
| Potvrzení o podání písemnosti                                                                                                    | MENU        |
|                                                                                                    | NOVÉ PODÁNÍ |
| Úspěšně jste odeslali podání prostřednictvím sítě Internet.                                                                                                    |             |
| Zjistit stav zpracování podání je možné ve službě "STAV PODÁNÍ" daňového portálu načtením<br>staženého potvrzení nebo zadáním podacího čísla a hesla (uvedené údaje si pečlivě uschovejte).                                                                                                    |             |
| Podací číslo: <b>1625828000</b><br>Přístupové heslo: <b>7bd296c2</b>                                                                                                    |             |
| E-tiskopis podání                                                                                                    |             |
| Aby se jednalo o plnohodnotné podání, je nutné vytisknout a doručit do 5 dnů na místně příslušný FÚ e-<br>tiskopis podání, opatřený vlastnoručním podpisem, který se zobrazí po stisknutí tlačítka "E-Tiskopis" (§<br>71 odst. 3 zákona č. 280/2009 Sb., daňový řád, ve znění pozdějších předpisů). V případě podání, které<br>je upraveno jiným právním předpisem, jsou pokyny a lhůty uvedeny v části D. tohoto e-tiskopisu.                                |             |
| E-TISKOPIS E-tiskopis (DPHKH1-0025020412-20220225-144911-1625828000-<br>potvrzeni.pdf; 5,4 kB)                                                                                                    |             |
| Potvrzení podání                                                                                                    |             |
| Vyzýváme Vás ke stažení a uložení souboru uvedeného pod tímto textem na základě ustanovení §73<br>odst. 3 zákona č. 280/2009 Sb., daňový řád, ve znění pozdějších předpisů, který potvrzuje, že bylo na<br>společné technické zařízení správců daně přijato Vaše podání. K doložení skutečnosti, že na společné<br>technické zařízení bylo přijato podání, je potřeba v případě pochybnosti předložit správci daně tento<br>soubor a nikoliv pouze jeho opis. |             |
| ULOŽIT POTVRZENÍ<br>1625828000-potvrzeni.p7s; 4,6 kB)                                                                                                    |             |
| Potvrzení podání obsahuje kompletní vložený soubor tak, jak byl obdržen. V případě, že se jedná o<br>Kontrolní hlášení DPH, tak obsahuje pouze část obdrženého souboru.<br>Z tohoto důvodu doporučujeme též uložit, pro případné následné využití, i odeslaný soubor ve tvaru<br>XML/ZIP/P7S (viz níže).                                                                                                    |             |
| Opisy podání                                                                                                    |             |
| K podání můžete dále zobrazit (a následně vytisknout nebo uložit) opisy pomocí odkazů zde<br>uvedených:                                                                                                    |             |
| Vyplněný formulář písemnosti (DPHKH1-0025020412-20220225-144911.pdf)                                                                                                    |             |
| Vyplněný formulář písemnosti - bez barevného pozadí (DPHKH1-0025020412-20220225-144911.pdf)<br>Vyplněný formulář písemnosti HTML<br>Vyplněný formulář písemnosti TXT                                                                                                    | •           |

Dále jsme ve verzi 2022.003 upravili i menu "Přístupová práva". Pro lepší orientaci, u kterého uživatele se nacházíme, jsme v levém spodním rohu přidali přehled jednotlivých práv. Dále jsme přidali novou volbu "Jméno zodpovědné osoby", kterou můžete použít zejména u osob, které nemají všechna práva jako HLAVNÍ ÚČETNÍ.

| F1 <mark>POMOC</mark> | F2ZÁPIS                          | F3 <mark>0PRAVA</mark> F4                                                               | NAJDI <mark>F5</mark>                                                          | F6                                         | F7                                                            | F8                                                                  | F9                                                   |
|-----------------------|----------------------------------|-----------------------------------------------------------------------------------------|--------------------------------------------------------------------------------|--------------------------------------------|---------------------------------------------------------------|---------------------------------------------------------------------|------------------------------------------------------|
|                       |                                  |                                                                                         | **** PŘÍS                                                                      | TUPOVÁ                                     | PRÁVA ***                                                     | <b>*</b>                                                            |                                                      |
|                       | Už<br>Jm<br>Ra<br>Zm<br>ÚČ       | ivatel: <mark>A</mark><br>éno :P.Če<br>zítko :<br>ěny : <mark>A</mark> (A/I<br>ETNICTVÍ | rmáková<br>(<br>N, právo p<br>: <mark>Z</mark> (A/N/Z,                         | (jmén<br>razítko<br>rovádět<br>/P) P       | o pro vstu<br>(veře<br>a podpis<br>změny pří<br>OKLADNA       | p do pro<br>jné jmén<br>na dokla<br>stupu, A<br>: <mark>Z</mark> (A | gramu)<br>o)<br>dech)<br>DMIN)<br>/N/Z)              |
|                       | ZA<br>SK<br>ZÁ<br>PO<br>MA<br>ZA | ÚČTOVÁNÍ DOI<br>LAD<br>VAZKY<br>HLEDÁVKY<br>JETEK<br>KÁZKY                              | K . : N(A/N/Z<br>: Z(A/N/Z<br>: Z(A/N/Z<br>: Z(A/N/Z<br>: Z(A/N/Z<br>: Z(A/N/Z | ) B<br>) Z<br>/P) K<br>/P) S<br>) E<br>) N | ANKA<br>ÁLOHY<br>NIHA JÍZD<br>ERVIS<br>XTERNÍ PRO<br>ASTAVENÍ | : Z (A<br>: Z (A<br>: Z (A<br>: Z (A<br>: GRAM: Z (A<br>: Z (A      | /N/Z)<br>/N/Z/P)<br>/N/Z)<br>/N/Z)<br>/N/Z)<br>/N/Z) |
|                       | FA<br>OB<br>D<br>MA<br>Ča        | KTURY<br>JEDNÁVKY<br>P H<br>NAGER<br>sová platnos                                       | :Z(A/N/Z<br>:Z(A/N/Z<br>:Z(A/N/Z<br>:Z(A/N/Z,<br>st hesLa:0                    | )<br>)<br>/P) [<br>]                       | HLAVNÍ ÚČ<br>(osoba od<br>za zaúčto<br>méno zodpo             | ETNÍ: <mark>N</mark> (A<br>povědná<br>vání dok<br>vědné os          | /N)<br>Ladů)<br>oby:                                 |
| Uživa                 | tel.                             | Iméno                                                                                   |                                                                                | E                                          | va Smrzova                                                    |                                                                     |                                                      |
| >A<br>E               |                                  | P.Čermáková<br>Eva Smržová                                                              |                                                                                | <                                          |                                                               |                                                                     |                                                      |

Pokud v "Přístupových právech" nebude vyplněno "Jméno zodpovědné osoby", tak se u uživatele, který má nastaveno HLAVNÍ ÚČETNÍ – "NE", bude pokaždé zobrazovat volba pro výběr odpovědné osoby při zápisu v dalších agendách (např. účetnictví):

| 9 | 8 ⊦ | llavní účetní | ×                            |  |  |  |  |
|---|-----|---------------|------------------------------|--|--|--|--|
|   |     | Jméno         | Je nutné zadat osobu,        |  |  |  |  |
|   | ▶   | Eva Smržová   | která bude odpovědná za      |  |  |  |  |
|   |     | Petr Čermák   | uzavrení dokladu. Nikdo      |  |  |  |  |
|   |     |               | doklad uzavřít.              |  |  |  |  |
|   |     |               |                              |  |  |  |  |
|   |     |               | Vyberte vlevo hlavní účetní  |  |  |  |  |
|   |     |               | a klikněte dole na Souhlasí. |  |  |  |  |
|   |     |               | > Souhlasí (vybrat)          |  |  |  |  |
|   | 4   | Þ             |                              |  |  |  |  |

•••

Také jsme upravili vkládání dokladů ve všech agendách (včetně roční uzávěrky) u dlouhého přechodu z hospodářského roku zpět na klasické období 1-12.

| 🏦 Modifikace programu - účetnictví                                                       |                                | 83                              |  |  |  |  |  |  |
|------------------------------------------------------------------------------------------|--------------------------------|---------------------------------|--|--|--|--|--|--|
| Účetní (fiskální) rok<br>Měsíc počátku účetního roku: 7<br>Měsíc konce účetního roku: 12 | Aktuální rok:<br>Test účet     | Ilouhý<br>C krátký<br>ního roku |  |  |  |  |  |  |
| Účetní období zpracování - rok: 2020                                                     | měsíc: 18                      | (max: 20)                       |  |  |  |  |  |  |
| 🏨 Upozornění                                                                             |                                | ×                               |  |  |  |  |  |  |
| Aktuální období (počet r<br>01/07/2020 až 31/1<br>Následující obdi                       | něsíců: 18):<br>2/2021<br>obí: |                                 |  |  |  |  |  |  |
| 01/01/2022 až 31/1                                                                       | 2/2022                         |                                 |  |  |  |  |  |  |
| Roční uzávěrka - rok: 2022, r                                                            | měsíce: 01 až                  | 12                              |  |  |  |  |  |  |
| Následující účetní rok: 2022                                                             |                                |                                 |  |  |  |  |  |  |
| ANO, beru na vědomí                                                                      |                                |                                 |  |  |  |  |  |  |

<u>Bližší informace o verzi OZO 2022.002:</u>

- Doplněny aktuální výstupy do XML u DPPO a DPFO
- Automatické doplnění kódu státu z Manageru při zápise pohledávek, závazků

Bližší informace o verzi OZO 2022.001:

V nové verzi programu OZO 2022 jsme pro Vás připravili několik novinek, které Vám jistě usnadní a zpříjemní práci s programem OZO.

V modulu NASTAVENÍ-MODIFIKACE PROGRAMU-WINDOWS se nachází nová volba s názvem ARCHÍV DOKUMENTŮ. Můžete si v něm nastavit cestu k Vašemu archívu dokumentů, které jste si uložili a chcete je přiřadit k jednotlivým dokladům v účetnictví, pohledávkách, závazkům apod. Můžete ukládat nejen různé dokumenty, obrázky, videa apod., ale také si můžete uložit i odkaz na různé www stránky (např. pro popis či návod ke zboží atd.).
 Dále si zde můžete zvolit, zda a v jaké agendě se má nabízet volba pro automatické zadávání uložených dokumentů. Pokud si automatickou volbu nezvolíte, vždy můžete

ukládat tyto dokumenty přímo v přehledu jednotlivých menu nad zvoleným dokladem s použitím kláves "ALT+A"

| 🔀 Nastavení prostředí Window | 5                                        |                                        |                        | ×                                      |  |
|------------------------------|------------------------------------------|----------------------------------------|------------------------|----------------------------------------|--|
| Obrazovka                    | Cesta (adresář) k ar                     | Cesta (adresář) k archívu dokumentů:   |                        |                                        |  |
| Pismo                        | C:\ARCHIV\2021\                          |                                        |                        |                                        |  |
| Tiskárna                     | Po ukončení zápisu<br>archívu dokumentů, | v agendě přejít do<br>zapsat dokumenty | Pokud nev<br>automatic | yberete agendu pro<br>vý zápis archívu |  |
| Internet                     | do archivu:                              | E Delde des                            | můžete vžo             | dy přiložený dokument                  |  |
| EAN, OR                      |                                          | Pokiadna                               | přiřadit ruč           | čně přímo v přehledech                 |  |
|                              | Cenik skladu                             | l✔ Objednávky                          | uvedenych<br>ΔI T+Δ    | agend klavesou                         |  |
| Archiv dokumentu             | Závazky                                  | Zakázky                                |                        |                                        |  |
| zrušit změny                 | Pohledávky                               | 🔽 Majetek                              | Klávesu Al             | LT+A v přehledu agend                  |  |
| Li don Lineriy               | Zálohy přijaté                           | Adresy                                 | použijte ta            | ké pro zobrazení                       |  |
| uložit nastavení             | Zálohy vydané                            |                                        | archivovar             | ých dokumentů.                         |  |

Přehled všech archívů najdete také v menu **SERVIS-ARCHÍV DOKUMENTŮ**, kde najdete nejen přehled dokumentů, ale také možnost kontroly, zda nemáte již neplatný odkaz na archív, který již v programu neexistuje. V Přehledu archívu můžete přílohy zobrazit, opravit či zrušit.

|                                                                                                    | dokum                                                                                        | entů                                                       |                                                               |                   |     |      |   |                         |          |
|----------------------------------------------------------------------------------------------------|----------------------------------------------------------------------------------------------|------------------------------------------------------------|---------------------------------------------------------------|-------------------|-----|------|---|-------------------------|----------|
| Agenda                                                                                                    | Identifi                                                                                     | kace                                                       | Archív                                                        | DOC               | WEB | Stav |   | Výběr agendy            | <b>/</b> |
| Závazek                                                                                                    | 2021                                                                                         | 148                                                        | 3 000010                                                      | 1                 |     |      |   |                         |          |
| Závazek                                                                                                    | 2021                                                                                         | 149                                                        | 000011                                                        | 1                 |     |      |   | Procházení dokumer      | ntace:   |
| Závazek                                                                                                    | 2021                                                                                         | 150                                                        | 000012                                                        | 1                 |     |      |   |                         |          |
| Závazek                                                                                                    | 2021                                                                                         | 151                                                        | L 000013                                                      |                   | 1   |      |   | Začátek > <             | Konec    |
| Závazek                                                                                                    | 2021                                                                                         | 152                                                        | 2 000014                                                      | 1                 | 1   |      |   |                         |          |
| Závazek                                                                                                    | 2021                                                                                         | 153                                                        | 3 000015                                                      | 1                 | 1   |      |   |                         |          |
| Závazek                                                                                                    | 2021                                                                                         | 154                                                        | 000016                                                        |                   | 1   |      |   |                         |          |
| Účetnictví                                                                                                    | 21FD                                                                                         | 146                                                        | 000009                                                        | 1                 |     |      | • |                         |          |
| 4                                                                                                    |                                                                                              |                                                            |                                                               |                   |     | Þ    |   |                         |          |
| Závazel                                                                                                    | k                                                                                            | Adresa:                                                    |                                                               |                   |     |      |   | Dat.vystavení: Fakturov | váno:    |
| Rok: 202                                                                                                    | 21                                                                                           | H+H KUCH                                                   | HYŇSKÉ STU                                                    | JDIO              |     |      | _ | 30/11/2021              | 968,00   |
| Číslo:                                                                                                    | 150                                                                                          |                                                            | 10.440                                                        |                   |     |      | - |                         |          |
|                                                                                                    | 152                                                                                          |                                                            | 10 440                                                        |                   |     |      | _ | Dat.splatnosti: Uhrazen | 10:      |
| Var.sym: 9654 511 01 TURNOV 30/11/2021 0,00                                                                                                    |                                                                                              |                                                            |                                                               |                   |     |      |   |                         |          |
| val.sym.j                                                                                                    | 9654                                                                                         |                                                            | IORNOV                                                        |                   |     |      |   | 30/11/2021              | 0,00     |
| var.sym.j                                                                                                    | 9654                                                                                         |                                                            | IORNOV                                                        |                   |     | _    | _ | 30/11/2021              | 0,00     |
| Archivo                                                                                                    | ované c                                                                                      | lokum                                                      | enty                                                          |                   |     |      |   | 30/11/2021              | 0,00     |
|                                                                                                    | ované c                                                                                      | lokum                                                      | enty                                                          | 44/201            |     |      |   | 30/11/2021              | 0,00     |
| Archive                                                                                                    | <b>ované c</b><br>014 Dat                                                                    | <b>lokum</b><br>um zápisu (c                               | enty                                                          | 11/202            | 21  |      |   |                         | 0,00     |
| Archive<br>rchív: 0000                                                                                                    | 9654<br><b>ované c</b><br>014 Dat<br>52                                                      | <b>lokum</b><br>um zápisu (c                               | enty<br>pravy): 30/                                           | 11/202            | 21  |      |   | 3011/2021               | 0,00     |
| Archive<br>rchív: 0000<br>Popis: fd 1                                                                                                    | 9654<br><b>Dvané c</b><br>014 Dat<br>52                                                      | <b>lokum</b><br>um zápisu (c                               | enty<br>ppravy): 30/                                          | 11/202            | 21  |      |   | 30011/2021              | 0,00     |
| Archive<br>rchív: 0000<br>Popis: fd 1<br>roubor: C:\a                                                                                                    | 9654<br><b>Dvané c</b><br>014 Dat<br>52<br>rchiv\2021\2                                      | <b>iokum</b><br>um zápisu (c<br>zavazek.po                 | enty<br>ppravy): 30/                                          | 11/202            | 21  |      |   | 30/1//2021              | 0,00     |
| Archive<br>rchív: 0000<br>Popis: fd 1<br>roubor: C:\a                                                                                                    | 9654<br><b>Dvané c</b><br>014 Dat<br>52<br>rchiv\2021\2<br>Datum                             | Iokum<br>um zápisu (c<br>zavazek.pr<br>TYP                 | enty<br>ppravy): 30/<br>df<br>BTAV Název,                     | 11/202            | 21  |      |   | 30/1//2021              | 0,00     |
| var.sym.j           Archivc           rchív:         0000           'opis:         fd 1           ioubor:         C:\a           Archív         000014            | 9654<br><b>DVané c</b><br>014 Dat<br>52<br>rchiv\2021\2<br>Datum<br>30/11/2021               | Iokum<br>um zápisu (c<br>zavazek.p<br>TYP S<br>PDF         | enty<br>opravy): 30/<br>df<br><u>3TAV Název,</u><br>fd 152    | 11/202<br>, popis | 21  |      |   | 3011/2021               | 0,00     |
| Archive           rchív:         0000           'opis:         fd 1           oubor:         C:\a           Archív         000014           000014         000014 | 9654<br><b>Dvané c</b><br>014 Dat<br>52<br>rchiv/2021/2<br>Datum<br>30/11/2021<br>30/11/2021 | Iokum<br>um zápisu (c<br>zavazek.p<br>TYP §<br>PDF<br>www  | enty<br>opravy): 30/<br>df<br>3TAV Název,<br>fd 152<br>fd 152 | 11/202<br>popis   | 21  |      |   |                         | 0,00     |
| Archive           opis:         fd 1           oubor:         C:\a           Archív         000014           000014         000014                                | 9654<br><b>Dvané c</b><br>014 Dat<br>52<br>rchiv\2021\2<br>Datum<br>30/11/2021<br>30/11/2021 | Iokum<br>um zápisu (c<br>zavazek.p<br>TYP §<br>PDF<br>www  | enty<br>opravy): 30/<br>df<br>5TAV Název,<br>fd 152<br>fd 152 | 11/202<br>popis   | 21  |      |   |                         |          |
| Archiv<br>rchív: 0000<br>ropis: fd 1!<br>oubor: C:\a<br>Archív<br>000014<br>000014                                                                                | 9654<br><b>Dvané c</b><br>014 Dat<br>52<br>Tchiv\2021\2<br>Datum<br>30/11/2021<br>30/11/2021 | Iokum<br>um zápisu (c<br>zavazek.p<br>TYP \$<br>PDF<br>www | enty<br>ppravy): 30/<br>df<br>BTAV Název,<br>fd 152<br>fd 152 | 11/202<br>popis   | 21  |      |   |                         |          |
| Archiv<br>rchív: 0000<br>Popis: fd 1!<br>oubor: C:\a<br>Archív<br>000014<br>000014                                                                                | 9654<br><b>Dvané c</b><br>014 Dat<br>52<br>rchiv\2021\2<br>Datum<br>30/11/2021<br>30/11/2021 | iokum<br>um zápisu (o<br>zavazek.p<br>TYP \$<br>PDF<br>www | enty<br>ppravy): 30/<br>df<br>5TAV Název,<br>fd 152<br>fd 152 | 11/202            | 21  |      |   |                         |          |
| Archive<br>rehív: 0000<br>'opis: [d 1;<br>oubor: C:\a<br>Archív<br>000014<br>000014                                                                               | 9654<br><b>Dvané c</b><br>52<br>rchiv\2021\2<br>Datum<br>30/11/2021<br>30/11/2021            | iokum<br>um zápisu (c<br>zavazek.pr<br>TYP §<br>PDF<br>www | enty<br>ppravy): 30/<br>df<br>3TAV Název,<br>fd 152<br>fd 152 | 11/202            | 21  |      |   |                         |          |
| Archive<br>rehív: 0000<br>ropis: fd 19<br>oubor: C:\a<br>Archív<br>000014<br>000014<br>000014                                                                     | 9654<br><b>Dvané c</b><br>014 Dat<br>52<br>rchiv\2021\2<br>Datum<br>30/11/2021<br>30/11/2021 | Iokum<br>um zápisu (c<br>zavazek.pr<br>TYP S<br>PDF<br>WWW | enty<br>pravy): 30/<br>df<br>3TAV Název.<br>Id 152<br>Id 152  | 11/202            | 21  |      |   |                         |          |

Vždy, když zapisujete novou přílohu či odkaz k dokladu, tak se Vám objeví následující tabulka, ve které si zadáte PŘIDAT DOKUMENT či PŘIDAT ODKAZ. Poté si daný soubor či odkaz vyberete a vložíte. Dále máte možnost si nastavit vlastní popis dané přílohy. Přiložení se uloží volbou ZADAT. Samozřejmostí jsou opět volby ZOBRAZIT, OPRAVIT A ZRUŠIT.

| <b>:</b> | Závazky, přehled                                 | l dokumenta | ce        |                                                      | 8            |  |  |  |  |  |
|----------|--------------------------------------------------|-------------|-----------|------------------------------------------------------|--------------|--|--|--|--|--|
| Ar       | Archív: 000014 Datum zápisu (opravy): 30/11/2021 |             |           |                                                      |              |  |  |  |  |  |
| Po       | Popis: fd 152                                    |             |           |                                                      |              |  |  |  |  |  |
| So       | oubor: C:\arch                                   | niv\2021\z  | avazel    | k.pdf                                                |              |  |  |  |  |  |
|          | Datum                                            | TYP         | STAV      | Název, popis                                         | <b>_</b>     |  |  |  |  |  |
|          | 30/11/2021                                       | PDF         |           | fd 152                                               |              |  |  |  |  |  |
|          | 30/11/2021                                       | www         |           | fd 152                                               |              |  |  |  |  |  |
|          |                                                  | 🄀 Zápis o   | lo archív | ru dokumentů 🗾 💌                                     |              |  |  |  |  |  |
|          |                                                  |             |           | Zadejte název (popis) archívu                        |              |  |  |  |  |  |
|          |                                                  | Popis:      | Doda      | cí list k FD 152                                     |              |  |  |  |  |  |
| H        |                                                  | Soubor:     | C:\arc    | :hiv\2021\zavazek.pdf                                |              |  |  |  |  |  |
|          |                                                  |             |           | (ESC> konec) ZAPSAT                                  |              |  |  |  |  |  |
| H        |                                                  |             |           |                                                      |              |  |  |  |  |  |
|          |                                                  |             |           |                                                      |              |  |  |  |  |  |
| H        | Ļ                                                |             | <u> </u>  |                                                      |              |  |  |  |  |  |
| Ľ        | L                                                |             |           |                                                      | <u> </u>     |  |  |  |  |  |
| Pre      | ocházet dokume                                   | ntaci:      |           | Akce s dokumentací:                                  | (ESC> konec) |  |  |  |  |  |
|          | ačátek >                                         | < Kor       | ec        | Přidat dokument Přidat odkaz Zobrazit Opravit Zrušit | ZAVŘÍT       |  |  |  |  |  |

UPOZORŇUJEME, že v programu se ukládají jen samotné odkazy k daným přílohám. Pokud budete chtít dokumenty, obrázky apod. přímo zálohovat, musíte tak učinit samostatně. Je to z toho důvodu, že přiložené dokumenty, obrázky, videa apod. mohou být velmi náročné na prostor zálohovacích médií. Proto jsme nechali toto zálohování na samotných uživatelích.

Další novinkou je možnost zadávání dokladů v režimu OSS. Je to pro všechny, kteří např. prodávají zboží na dálku osobám nepovinným k dani s místem plnění na území EU nad limit 10.000 EUR, kde DPH odvádíte v konkrétní zemi příjemce služby nebo zboží. V rámci zjednodušení plnění povinností k DPH je také pro poskytovatele vybraných služeb zaveden zvláštní režim jednoho správního místa. Tento režim se rovněž označuje jako tzv. One Stop Shop (dále jen "OSS").

Pro možnost vystavování dokladů k tomuto režimu je nutné nejdříve nastavit údaje v menu **DPH-REŽIM OSS**:

| Provozní moduly          | _Číselníky          | Servis    | Extern   | í PRG        | Nastavení    | Pomoc |
|--------------------------|---------------------|-----------|----------|--------------|--------------|-------|
| Úče <u>t</u> nictví      |                     |           |          |              |              |       |
| Evidence <u>s</u> kladu  |                     |           |          |              |              |       |
| <u>Z</u> ávazky          |                     |           |          |              |              |       |
| <u>P</u> ohLedávky       |                     |           |          |              |              |       |
| Evidence <u>m</u> ajetku |                     |           |          |              |              |       |
| Za <u>k</u> ázky         |                     |           |          |              |              |       |
| <u>F</u> aktury          |                     |           |          |              |              |       |
| <u>O</u> bjednávky       |                     |           |          |              |              |       |
| <u>D</u> P H             | Sazebník do         | ně        |          |              |              |       |
| Mana <u>g</u> er         | _<br>Prohlížení     | zdaněnýc  | h polože | k            |              |       |
| Pok <u>L</u> adna        |                     | stavy     |          |              |              |       |
| <u>B</u> anka            | <u>D</u> aňové přiz | znání     |          |              |              |       |
| Kniha <u>j</u> ízd       | Ostatní <u>h</u> la | íšení     |          |              |              |       |
| Účtenka                  | <u>V</u> ymazání úd | lajů o da | ni       |              |              |       |
| Ko <u>n</u> ec           | <u>Z</u> měna sazel | DPH skl   | adu      |              |              |       |
|                          | <u>R</u> ežim OSS   |           |          | Sazby        | DPH V EU     |       |
|                          |                     |           |          | Přehl        | .ed DPH v EU |       |
|                          |                     |           |          | <u>T</u> isk | přehledu     |       |

Zde si nastavíte sazby k jednotlivým členským státům EU. Pokud si zde zadáte i původní českou sazbu DPH, tak z Evidence skladu budeme automaticky převádět DPH z české na danou cizí výši DPH. Můžete si zde zadat i účty pro základy a cizí DPH dle Vaší potřeby (např. rozdělit i na samotné analytické účty).

| SAZBY DPH V EU           |                                                                                     |                            |                   |          |         |                    |   |  |  |  |
|--------------------------|-------------------------------------------------------------------------------------|----------------------------|-------------------|----------|---------|--------------------|---|--|--|--|
| Země EU: <mark>HU</mark> | HU Položka: <mark>27 N</mark> ázev sazby: <mark>základní sazba Maďarsko 27% </mark> |                            |                   |          |         |                    |   |  |  |  |
|                          | Sazba DPH: <mark>27,00</mark> %                                                     | Účet základ<br>Účet DPH El | d:604100<br>J:325 | CZ polo. | žka DPH | H: <mark>21</mark> |   |  |  |  |
| Země Položka             | Νάζεν                                                                               |                            | Sazha             | Účet ZAK | Účet I  | OPH CZ Pol         | / |  |  |  |
| >HU 27                   | základní sazba Mad                                                                  | ľarsko 27%                 | 27,00             | 604100   | 325     | 21                 | < |  |  |  |
| SK 10                    | snížená sazba SLov                                                                  | ensko 10%                  | 10,00             | 604100   | 325     | 15                 |   |  |  |  |
| SK 20                    | základní sazba Slo                                                                  | ovensko 20%                | 20,00             | 604100   | 325     | 21                 |   |  |  |  |

V přehledu DPH v EU si můžete zkontrolovat všechny zápisy do této agendy. Pokud potřebujete zapsat doklad jiným způsobem než z fakturace či pohledávek, můžete tak učinit zde. Klávesou F2-ZÁPIS zde zadáte ruční zadání jakéhokoliv dokladu, který potřebujete zahrnout do režimu OSS.

| F. | 1 POMO | C <mark>F2</mark> Z, | ÁPIS | F3 <mark>0PRAVA</mark> F4I | VAJDI <mark>F5</mark> BROV        | <mark>√SE</mark> F6 | KLÍČ F         | 7           | F8                  | F9           | 10        |
|----|--------|----------------------|------|----------------------------|-----------------------------------|---------------------|----------------|-------------|---------------------|--------------|-----------|
|    |        |                      |      |                            | PřehLed DPI                       |                     |                | tcům        |                     |              |           |
|    |        |                      |      | Agenda :Ru<br>Položka Dl   | uční zápis<br>PH: <mark>27</mark> |                     | Země:<br>Poř.č | HU<br>íslo: | Rok: <mark>2</mark> | 021<br>0     |           |
|    |        |                      |      | Odběratel                  | :13/12/2021<br>:dokLad            |                     | Faktui         | ra:         |                     |              |           |
|    |        |                      |      |                            | Měna:EUR<br>Kurz: 25,00           | 9 <b>0</b><br>V     | Základ<br>DPH  | d:<br>:     | 5000<br>1350        | , 00<br>, 00 |           |
|    |        |                      |      |                            | DPH : 27,00                       | 6                   | Celker         | n:          | 6350                | , 66         |           |
|    | AGE    | ZEM                  | ROK  | POR.CIS                    | FAKTURA                           | MENA                | KURZ           | DAT.L       | OPH                 | DPH%         | ZAK+DPH ' |
|    | > X    | HU                   | 2021 | 0                          | 0                                 | EUR                 | 25,000         | 15/12       | 2/2021              | 27,00        | 6350,00<  |
|    | X      | SK                   | 2021 | 0                          | 0                                 | EUR                 | 25,854         | 10/12       | 2/2021              | 10,00        | 1100,00   |
|    | X      | SK                   | 2021 | 1                          | 2021009999                        | EUR                 | 25,000         | 13/12       | 2/2021              | 20,00        | 1200,00   |
|    | F      | SK                   | 2021 | 1211                       | 99000000001                       | Eur                 | 25,854         | 07/12       | 2/2021              | 20,00        | 5644,80   |
|    | F      | SK                   | 2021 | 1212                       | 9900000002                        | Eur                 | 25,854         | 07/12       | 2/2021              | 20,00        | 1881,60   |
|    | F      | SK                   | 2021 | 1216                       | 2021001200                        | Eur                 | 25,854         | 10/12       | 2/2021              | 20,00        | 3866,80   |
|    | F      | SK                   | 2021 | 1217                       | 2021001201                        | Eur                 | 25,854         | 10/12       | 2/2021              | 20,00        | 119,00    |
|    | Ρ      | SK                   | 2021 | 1218                       | 9900001001                        | EUR                 | 25,000         | 13/12       | 2/2021              | 20,00        | 1200,00   |
|    | F      | SK                   | 2021 | 1219                       | 2021001203                        | Eur                 | 26,000         | 14/12       | 2/2021              | 20,00        | 116,00    |
|    | F      | SK                   | 2021 | 1221                       | 2021001205                        | Eur                 | 25,854         | 14/12       | 2/2021              | 20,00        | 360,00    |
|    | Р      | SK                   | 2021 | 1222                       | 147852                            | EUR                 | 20,000         | 14/12       | 2/2021              | 20,00        | 12000,00  |
|    | Р      | SK                   | 2021 | 1223                       | 987                               | EUR                 | 21,000         | 15/12       | 2/2021              | 20,00        | 1200,00   |
|    | Р      | SK                   | 2021 | 1224                       | 963                               | EUR                 | 20,000         | 15/12       | 2/2021              | 20,00        | 2400,00   |
|    | F      | SK                   | 2021 | 1229                       | 2021001208                        | Eur                 | 25,854         | 15/12       | 2/2021              | 20,00        | 240,00    |
|    | F      | SK                   | 2021 | 1230                       | 2021001209                        | Eur                 | 25,854         | 16/12       | 2/2021              | 20,00        | 2760,00   |
|    | F      | SK                   | 2021 | 1231                       | 2021001210                        | Eur                 | 25,854         | 16/12       | 2/2021              | 20,00        | 120,00    |
|    | F      | SK                   | 2021 | 1232                       | 2021001211                        | Eur                 | 25,854         | 16/12       | 2/2021              | 20,00        | 120,00    |
|    | F      | SK                   | 2021 | 1233                       | 2021001212                        | Eur                 | 25,854         | 16/12       | 2/2021              | 20,00        | 192,00    |
|    | F      | SK                   | 2021 | 1234                       | 2021001213                        | Eur                 | 25.854         | 16/12       | 2/2021              | 20.00        | 1980.00   |

Samotné tiskové sestavy si můžete vytisknout v Kč nebo s přepočtem kurzu dle Evropské centrální banky (ECB) k danému čtvrtletí. Najdete zde sestavy dle jednotlivých států a sazeb pro rychlé zadání přiznání pro OSS:

| Konec Word TXT e-mail Tisk Velikos                                                                                                    | t písma: 10 🗧 Hledat: 🔺                                                                                                    | •                                                                                                    |
|----------------------------------------------------------------------------------------------------|----------------------------------------------------------------------------------------------------|----------------------------------------------------------------------------------------------------|
| PREHLED DPH V EU - PODKLAD PRO OSS                                                                                                    |                                                                                                    | LIST: 1                                                                                                    |
| HU 2021 0 0 15/12/2021 27,00                                                                                                    | 5000,00 1350,00                                                                                                    | 2AR+DFH<br>====================================                                                                                                    |
| HU celkem sazba 27,00<br>Zadaný kurz dle ECB: 26,756 Kč/EUR                                                                                                    | 5000,00 1350,00                                                                                                    | 6350,00                                                                                                    |
| Uvedeno v EUR - HU celkem sazba 27,00                                                                                                    | 186,87 50,45                                                                                                    | 237,32                                                                                                    |
| SK         2021         0         0         10/12/2021         10,00           SK         2021         1         2021009999         13/12/2021         20,00           SK         2021         1211         9900000001         07/12/2021         20,00           SK         2021         1212         9900000002         07/12/2021         20,00           SK         2021         1216         2021001201         10/12/2021         20,00           SK         2021         1216         2021001201         10/12/2021         20,00           SK         2021         1217         2021001201         10/12/2021         20,00           SK         2021         1218         990001001         13/12/2021         20,00           SK         2021         1222         147852         14/12/2021         20,00           SK         2021         1222         147852         14/12/2021         20,00           SK         2021         1224         963         15/12/2021         20,00           SK         2021         1229         2021001208         15/12/2021         20,00           SK         2021         1230         2021001201         16/12/2021 | $\begin{array}{ccccc} 1000,00 & 100,00 \\ 1000,00 & 200,00 \\ 4704,00 & 940,80 \\ 1568,00 & 313,60 \\ 2602,00 & 1264,80 \\ 85,00 & 34,00 \\ 1000,00 & 200,00 \\ 28,00 & 88,00 \\ 300,00 & 60,00 \\ 10000,00 & 2000,00 \\ 1000,00 & 2000,00 \\ 1000,00 & 2000,00 \\ 2000,00 & 400,00 \\ 2000,00 & 400,00 \\ 2000,00 & 460,00 \\ 100,00 & 20,00 \\ 100,00 & 20,00 \\ 100,00 & 20,00 \\ 100,00 & 20,00 \\ 100,00 & 20,00 \\ 160,00 & 32,00 \end{array}$ | 1100,00<br>1200,00<br>5644,80<br>1881,60<br>3866,80<br>119,00<br>1200,00<br>116,00<br>360,00<br>1200,00<br>1200,00<br>2400,00<br>2400,00<br>120,00<br>120,00<br>120,00<br>120,00<br>120,00 |
| SK celkem sazba 10,00<br>SK celkem sazba 20,00<br>Zadaný kurz dle ECB: 26,756 Kč/EUR<br>Uvedeno v EUR - SK celkem sazba 10,00<br>Uvedeno v EUR - SK celkem sazba 20,00                                                                                                    | 1000,00 100,00<br>28797,00 6603,20<br>37,37 3,73<br>1076,28 246,79                                                                                                    | 1100,00<br>35400,20<br>41,10<br>1323,07                                                                                                    |
| Celkem Kč<br>Celkem EUR                                                                                                    | 34797,00 8053,20<br>1300,53 300,98                                                                                                    | 42850,20<br>1601,51                                                                                                    |

**Pro přímé vystavování dokladů** můžete použít Zápis dokladů ve Fakturaci, Pohledávky či vystavení daňového dokladu-faktury přes zápis výdejky v Evidenci skladu. Musíte si však nastavit nový druh faktur/pohledávek v menu **FAKTURY-PŘEHLEDY, NASTAVENÍ-DRUH FAKTUR/REŽIM OSS.** Zde si zadáte Vámi potřebné údaje, pro vystavování faktur osobám nepovinným k dani s místem plnění na území EU nad limit. Pro české přiznání k DPH je důležité zejména zadat **účet a položku pro nulovou sazbu DPH**.

| *** DRUH FAKTUR S DPH V EU ***                                                |                                                                                                    |  |  |  |
|-------------------------------------------------------------------------------|----------------------------------------------------------------------------------------------------|--|--|--|
| Druh: <mark>EU</mark> Popis : <mark>Faktura SK</mark>                         | Identifikace bank. ústavu:EUR<br>Druh dokladu v účetnictví:FO                                        |  |  |  |
| Účtující středisko :1<br>Konstantní symbol :0008<br>Způsob přepravy :přeprava | MÁ DÁTI: DAL, nezdaněná částka:325200<br>311 1 DAL, zaokrouhl.rozdíl:604100                          |  |  |  |
| Počet dnů splatnosti :14<br>Forma úhrady :bankou                              | Základ DPH Položka<br>Nulová sazba: <mark>604100</mark> 3433                                         |  |  |  |
| Použitý druh mény :Eur<br>Kurzový přepočet : 25,854000                        | Zadávat účty v každém řádku faktury:A (A/N)<br>Zaokrouhlení faktur:(*) nezaokrouhlovat               |  |  |  |
| DRUH NÁZEV<br>>EU Faktura SK                                                  | <pre>() matematicky () na desetniky () vždy nahoru () na koruny () vždy dolů () na padesátníky</pre> |  |  |  |

Pokud zapisujete údaje přímo přes modul **POHLEDÁVKY**, tak si zvolíte nově vytvořený druh faktury v menu **FAKTURY-PŘEHLEDY, NASTAVENÍ-DRUH FAKTUR/REŽIM OSS.** Následně se Vám ukáže tabulka, ve které vyberete zemi, k tomu se nabídne příslušná sazba daně a Vy zadáte jen částky základu daně:

| 🔀 DPH v EU nepl | átcům          |             |       |           | ×            |
|-----------------|----------------|-------------|-------|-----------|--------------|
| Kód země EU:    | SK             |             |       |           |              |
|                 | Položka DPH:   | základ daně | DPH%  | daň       | Celkem:      |
| Základní sazba: | 20             | 1000,00     | 20,00 | 200,00    | 1200,00      |
| Snížená sazba:  |                | 0,00        | 0,00  | 0,00      | 0,00         |
|                 | Součet celkem: | 1000,00     |       | 0,00      | 1200,00      |
|                 |                |             |       | (ESC> kon | ec) Souhlasí |

• Po urgenci některých uživatelů jsme vrátili zpět zobrazení konkrétního roku při používání zápisu do účetnictví během AKTUÁLNÍ i NÁSLEDUJÍCÍHO roku:

| 🔀 Dotaz                      | ×           |  |  |  |
|------------------------------|-------------|--|--|--|
| Doklady zapisovat do období: |             |  |  |  |
| Aktuální                     | Následující |  |  |  |
| (2020)                       | (2021)      |  |  |  |

- Samozřejmostí jsou také nové odpisové sazby pro rok 2022.
- Nezapomeňte na prodloužení platnosti sazeb DPH v Sazebníku daně.

Tento výčet novinek neobsahuje zdaleka vše, co jsme pro Vás v nové verzi OZO 2022 připravili…